## **INSTALLATION PRONOTE SUR SMARTPHONE**

Le QR code figurant sur les identifiants qui vous ont été notifiés est spécifique à ceux-ci : **Si, pour le premier accès, vous vous connectez à Pronote via l'interface web** et donc modifiez votre mot de passe initial à l'invite de Pronote, **le QR code ne fonctionnera plus !** 

Dans ce cas, pour installer Pronote sur votre Smartphone, il vous faudra récupérer un nouveau QR code lié à votre nouveau mot de passe comme suit :

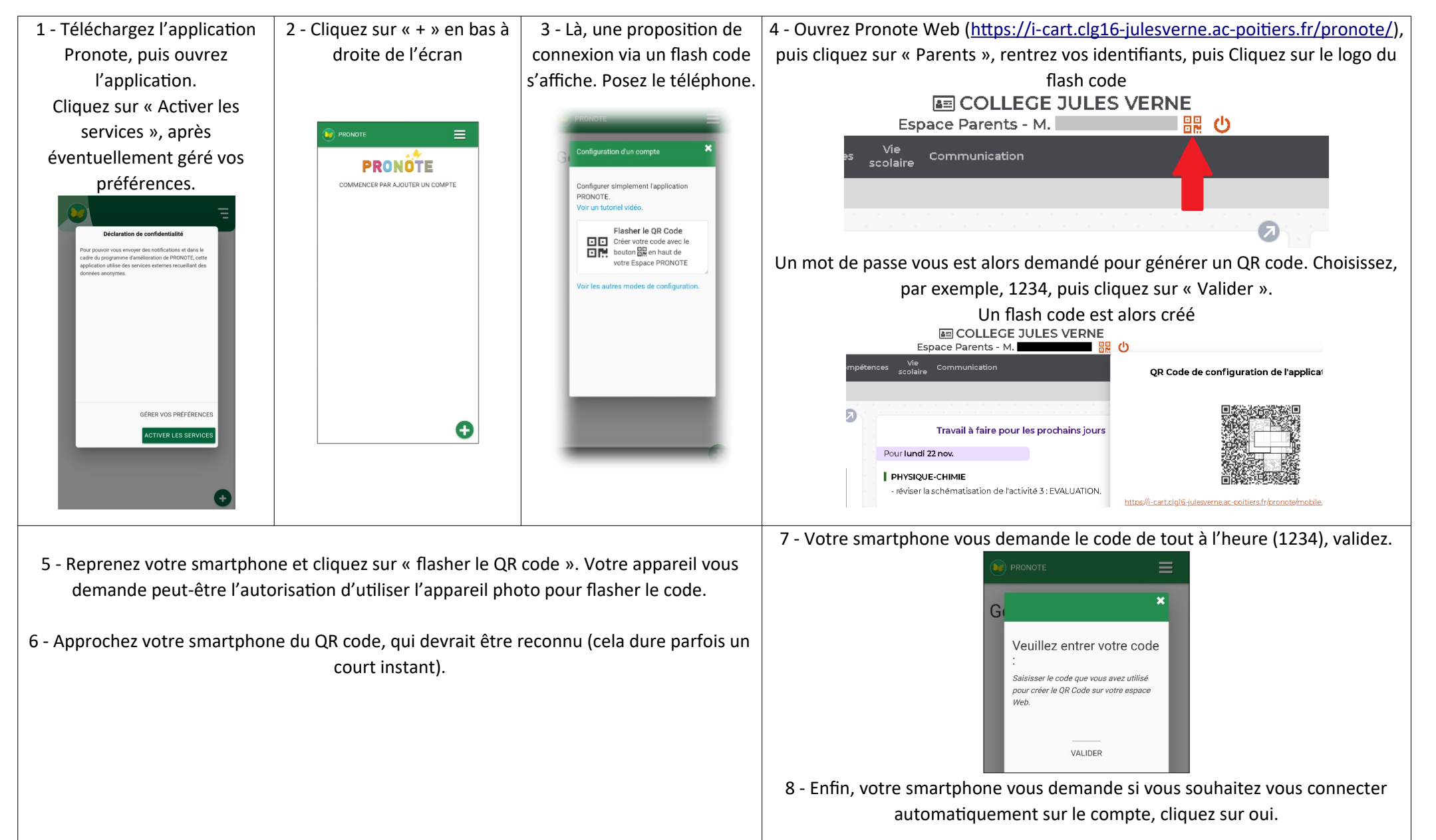